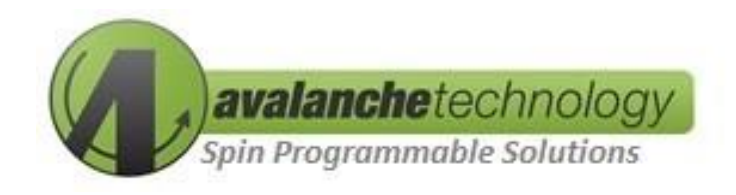

# P-SRAM Evaluation Board User Guide for Arduino UNO R3

# P-SRAM-ADRKIT01

No part of this document may be copied or reproduced in any form or by any means without the prior written consent of Avalanche Technology Inc.

Avalanche Technology, Inc. does not assume any liability for infringement of any intellectual property rights (including but not limited to patents, copyrights, and circuit layout licenses) of Avalanche Technology, Inc. or third parties by or arising from the use of the products or information listed in this document. No license, express, implied or otherwise, is granted under any patents, copyrights or other intellectual property rights of Avalanche Technology, Inc. or others.

Avalanche Technology, Inc. reserves the right to change products or specifications without notice. For updates or additional information about Avalanche Technology products, contact the Avalanche Technology office.

All brand names trademarks and registered trademarks belong to their respective owners.

©2020 Avalanche Technology, Inc.

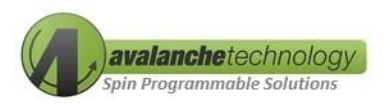

#### **Revision History**

| Revision No. | Date       | History                          |
|--------------|------------|----------------------------------|
| 1.0          | 08/14/2018 | Initial Release                  |
| 1.01         | 02/11/2019 | Cosmetic Change                  |
| 1.02         | 06/26/2019 | Updated Part #                   |
|              |            | Fixed header numbering           |
| 1.03         | 10/25/2019 | Renamed section 1 to Overview    |
|              |            | Corrected part numbers           |
|              |            | Updated Figures 1 and Figure 2   |
|              |            | Added Figures 3 and 4 for SOIC-8 |
| 1.04         | 01/14/2020 | Updated Schematics and BOM       |
|              |            | Updated part numbers             |
|              |            | Removed SPnvSRAM                 |

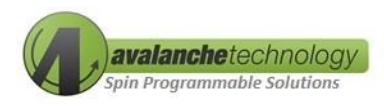

#### Rev. 1.04

#### Contents

| 1.      | Overview                              | .4 |
|---------|---------------------------------------|----|
| 2.      | Avalanche P-SRAM Product Support      | .4 |
| 3.      | Host Board Support                    | .6 |
| 4.1     | Requirements                          | .7 |
| 4.2     | Software Installations                | .7 |
| 4.3     | Connecting the Arduino UNO Host Board | .8 |
| 4       | 4.3.1 Configuring PuTTY               | .9 |
| 4.4     | APIs                                  | 11 |
| 4       | 4.4.1 SPI Write                       | 11 |
| 4       | 4.4.2 SPI Read                        | 11 |
| 4       | 4.4.3 SPI Burst Write                 | 11 |
| 4       | 4.4.4 SPI Burst Read                  | 12 |
| 4       | 4.4.5 SPI Status Register Write       | 12 |
| 2       | 4.4.6 SPI Status Register Read        | 12 |
| Appendi | х А                                   | 13 |
| Appendi | х В                                   | 15 |

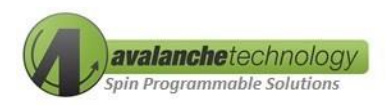

#### 1. Overview

The Avalanche Persistent SRAM (P-SRAM) evaluation board contains a P-SRAM device utilizing Spin-Transfer Torque Magneto-Resistive Random-Access Memory (STT-MRAM) technology enabling users to develop interactive hardware solutions using the Avalanche P-SRAM evaluation board and an Arduino UNO Rev. 3 host board connected via standard SPI interface. The Arduino UNO host board communicates with a computer using a USB 2.0 cable type A/B and terminal emulator software. Avalanche software bundled APIs and test program provide basic access to functionality of the Avalanche P-SRAM device. The Arduino UNO SPI can operate up to 8MHz.

The P-SRAM evaluation kit includes:

- One Arduino UNO REV 3 host board
- One Avalanche P-SRAM evaluation board
  - One populated P-SRAM device (see Table 1 below)
- One USB 2.0 cable type A/B

#### 2. Avalanche P-SRAM Product Support

The Avalanche P-SRAM evaluation board can be populated with one of the following Serial P-SRAM devices:

| Part Number          | Density | Voltage<br>(Vcc/Vccq) | Frequency   | Interface | Package    |
|----------------------|---------|-----------------------|-------------|-----------|------------|
| AS3016101-0010XxxWAx | 16Mb    | 2.7V to 3.6V          | Up to 10Mhz | SPI       | 8-Pin WSON |
| AS3016101-0010XxxSAx | 16Mb    | 2.7V to 3.6V          | Up to 10Mhz | SPI       | 8-Pin SOIC |
| AS1016101-0010XxxWAx | 16Mb    | 1.71V to 2.0V         | Up to 10Mhz | SPI       | 8-Pin WSON |
| AS1016101-0010XxxSAx | 16Mb    | 1.71V to 2.0V         | Up to 10Mhz | SPI       | 8-Pin SOIC |
| AS3016204-0054XxxWAx | 16Mb    | 2.7V to 3.6V          | Up to 54Mhz | SPI, QSPI | 8-Pin WSON |
| AS3016204-0054XxxSAx | 16Mb    | 2.7V to 3.6V          | Up to 54Mhz | SPI, QSPI | 8-Pin SOIC |
| AS1016204-0054XxxWAx | 16Mb    | 1.71V to 2.0V         | Up to 54Mhz | SPI, QSPI | 8-Pin WSON |
| AS1016204-0054XxxSAx | 16Mb    | 1.71V to 2.0V         | Up to 54Mhz | SPI, QSPI | 8-Pin SOIC |

#### Table 1: Avalanche Product Support

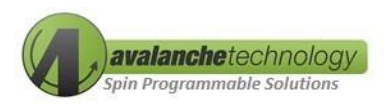

| Part Number          | Density | Voltage<br>(Vcc/Vccq) | Frequency    | Interface | Package    |
|----------------------|---------|-----------------------|--------------|-----------|------------|
| AS3016204-0108XxxWAx | 16Mb    | 2.7V to 3.6V          | Up to 108Mhz | SPI, QSPI | 8-Pin WSON |
| AS3016204-0108XxxSAx | 16Mb    | 2.7V to 3.6V          | Up to 108Mhz | SPI, QSPI | 8-Pin SOIC |
| AS1016204-0108XxxWAx | 16Mb    | 1.71V to 2.0V         | Up to 108Mhz | SPI, QSPI | 8-Pin WSON |
| AS1016204-0108XxxSAx | 16Mb    | 1.71V to 2.0V         | Up to 108Mhz | SPI, QSPI | 8-Pin SOIC |

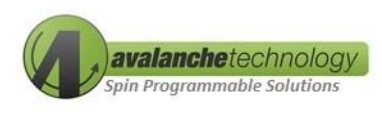

#### 3. Host Board Support

The Avalanche P-SRAM evaluation board is compatible with the Arduino UNO REV3 host platform. For details of the Arduino UNO REV3 host board go to <u>Arduino UNO REV3</u>.

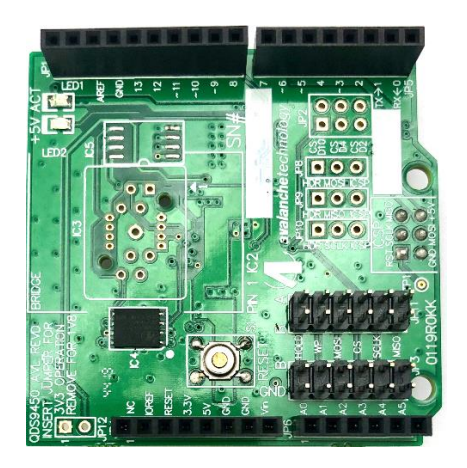

Figure 1: Avalanche P-SRAM Evaluation Board populated with an WSON-8 MRAM device

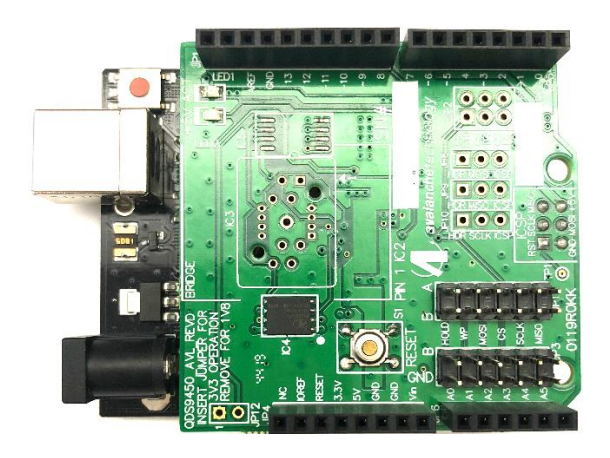

Figure 2: Arduino Uno Host with Avalanche P-SRAM Evaluation Board on Top with WSON-8 MRAM device

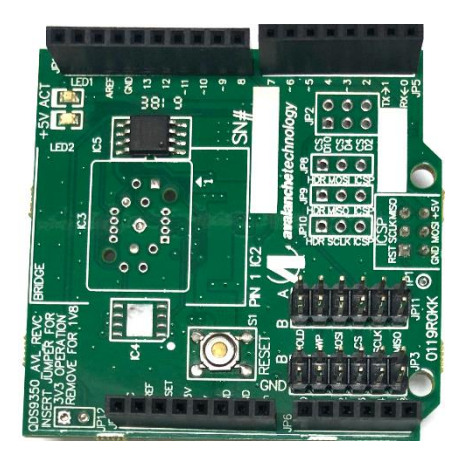

Figure 3: Avalanche P-SRAM Evaluation Board populated with an SOIC-8 MRAM device

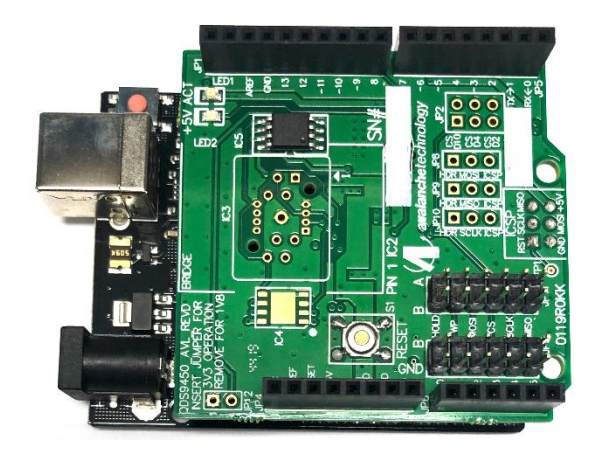

Figure 4: Arduino Uno Host with Avalanche P-SRAM Evaluation Board on Top with SOIC-8 MRAM device

Rev. 1.04

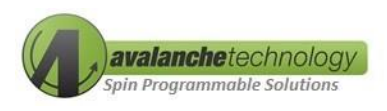

#### 4.1 Requirements

- A PC system with one available USB 2.0/3.0 port
- Windows 7/8/10 with 32/64-bit Operation System
- An Arduino UNO host board R3
- A USB 2.0 cable Type A/B

#### 4.2 Software Installations

- Downloading the Arduino software IDE (Integrated Development Environment). This software is required to program the Arduino UNO host board.
  - Download the latest version of Windows installer from

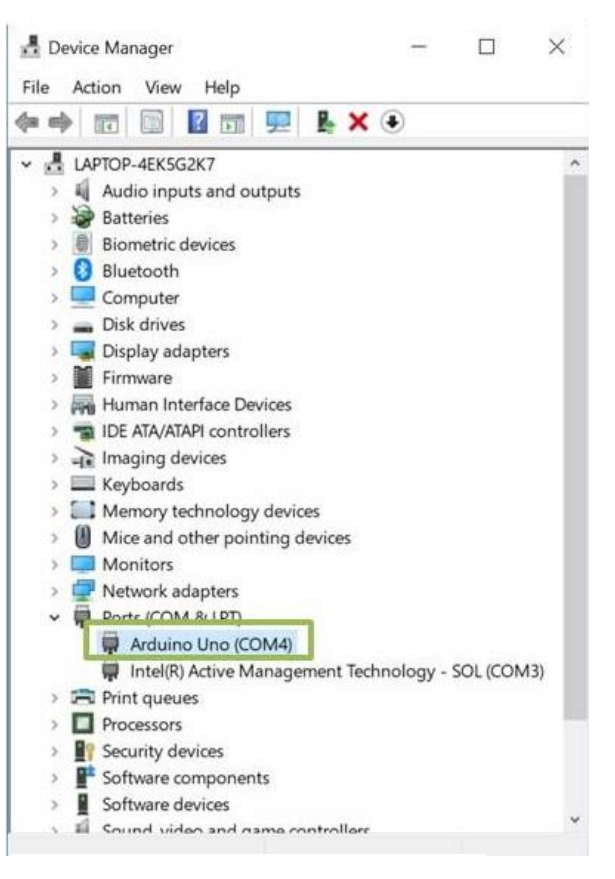

Figure 5: USB Driver Installation

#### (https://www.arduino.cc/en/Main)

- 2. Installing Arduino application software and drivers
  - Click on "Arduino-x.x.x-windows.exe" file to install Arduino application software and USB drivers

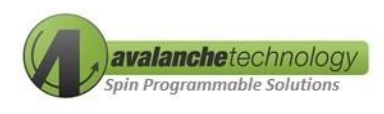

#### 4.3 Connecting the Arduino UNO Host Board

Follow the step-by-step instructions in the following order below to configure and connect the Arduino UNO host board to your computer:

- 1. Attach the Avalanche P-SRAM evaluation board on top of the Arduino UNO host board via the UNO R3 headers (refer to Figures 1 and 2 or Figures 3 and 4 on page 5).
- Connect the Arduino UNO host board to your computer's USB port using the USB 2.0 cable Type A/B. The green power LEDs on both the Arduino UNO host board and the Avalanche P-SRAM evaluation board should go on.
- 3. For first time installation, Windows should initiate the USB driver installation process. You can check to ensure the USB drivers have been properly installed by opening Windows Device Manager, and looking under "Ports (COM & LPT)". Windows should assign COM port # to the Arduino UNO host board. If no COM port has been assigned to the Arduino UNO host board, then remove and re-insert USB connector from/into PC's USB port for Windows to re-enumerate the USB port. If that still doesn't work, then you may need to re-install the USB drivers.

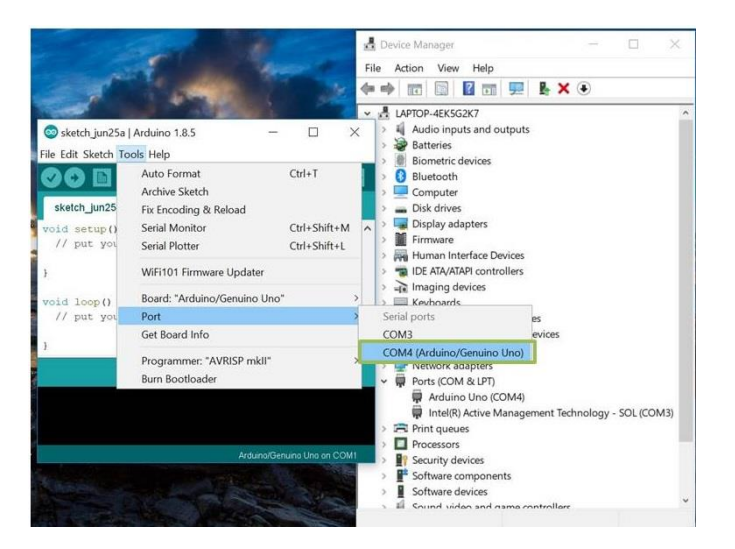

Figure 6: Selecting COM Port for Arduino UNO

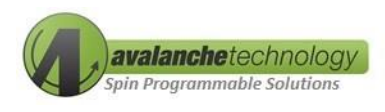

#### **4.3.1 Configuring PuTTY**

Follow the step-by-step instructions below to configure the PuTTY UART terminal:

- 1. Double click on Putty icon to open PuTTY Configuration Window.
- 2. Under "SSH", select "Serial". Under "Flow control" pull-down menu, select "None" (refer to Figure 7).
- 3. Under Category, select "Terminal", and check "Implicit CR in every LF" checkbox (refer to Figure 8).
- 4. Select "Session" under "Connection Type", select "Serial" (refer to Figure 9).
- 5. In the "Serial line" box, type "COMx" where x is the COM port # that Windows has assigned to Arduino UNO board (refer to Figure 9).
- 6. In the "Speed" box, type "115200" to set the baud rate (refer to Figure 9).
- 7. In the "Saved Sessions" box, type "COMx" where x is the COM port # that Windows has assigned to Arduino UNO board (refer to Figure 9).
- 8. Click "Save" to save the COMx configuration file (refer to Figure 9).
- 9. Click "Open" to launch PuTTY (refer to Figure 9).
- 10. The Arduino UNO host board and the Avalanche P-SRAM evaluation board are now up-andrunning. The Terminal Monitor window will display a menu of read/write/compare tests for the Avalanche P-SRAM device (refer to Figure 10).

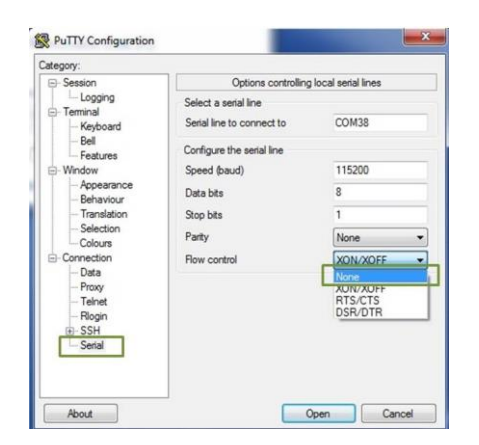

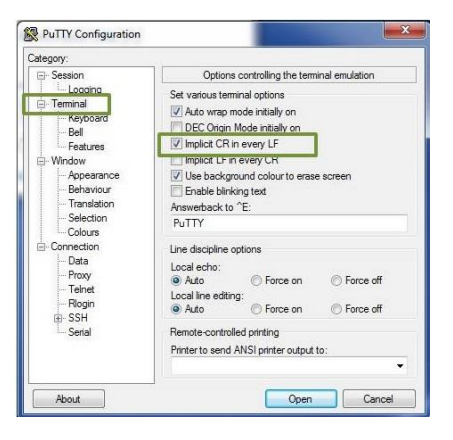

Figure 7: PuTTY Configuration - 1

Figure 8: PuTTY Configuration - 2

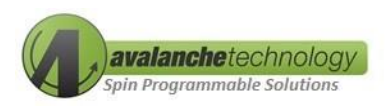

| Session                                                                                                    | Basic options f                                                                  | or your PuTTY session                   |
|----------------------------------------------------------------------------------------------------|----------------------------------------------------------------------------------|-----------------------------------------|
| Logging     Terminal     Keyboard     Bell     Features     Window                                                                                          | Specify the destination yo<br>Serial line<br>COM4<br>Connection type:            | u want to connect to<br>Speed<br>115200 |
| <ul> <li>Appearance</li> <li>Behaviour</li> <li>Translation</li> <li>Selection</li> <li>Colours</li> <li>Connection</li> <li>Data</li> <li>Provy</li> </ul> | Load, save or delete a sto<br>Saved Sessions<br>COM4<br>Default Settings<br>COM1 | red session                             |
| - Proxy<br>- Telnet<br>- Rlogin<br>⊞ SSH                                                                                                    | COM4                                                                             | Save<br>Delete                          |
| Sela                                                                                                    | Close window on exit:                                                            | Only on clean exit                      |

Figure 9: PuTTY Configuration - 3

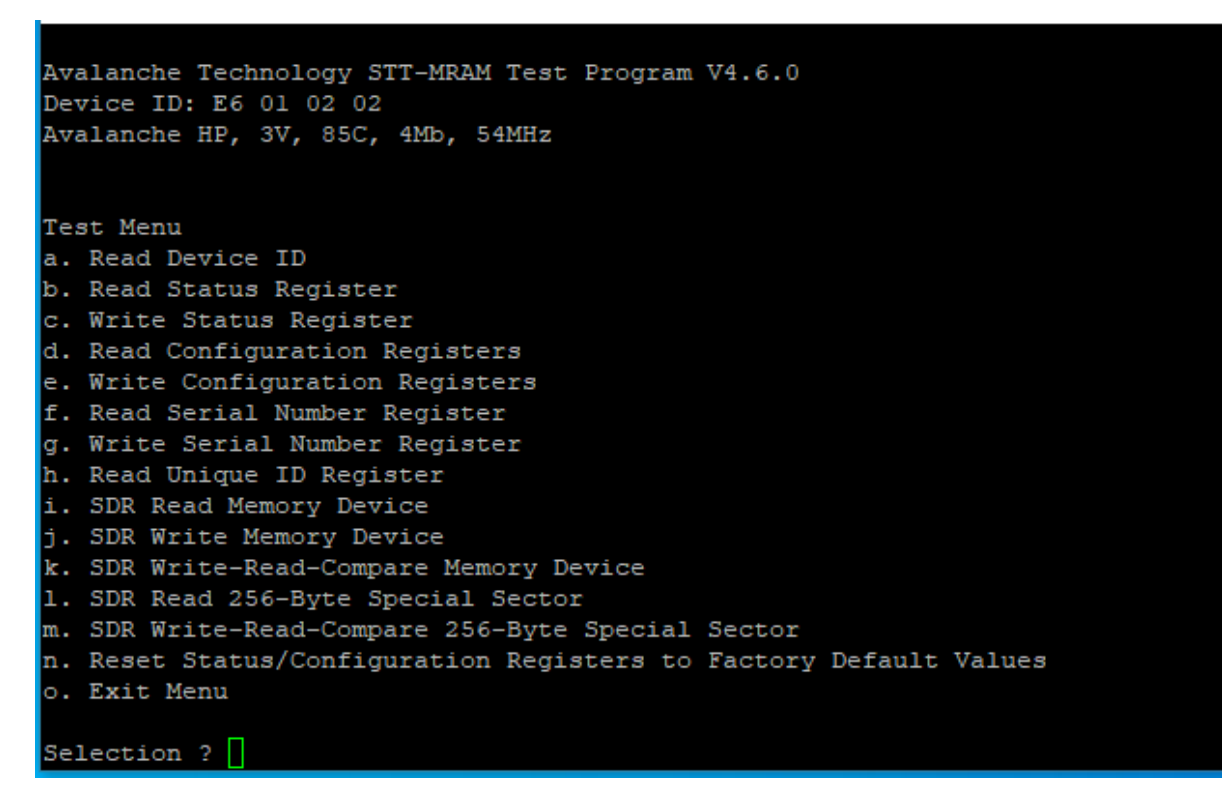

Figure 10: Avalanche Test Menu on P-SRAM - PuTTY

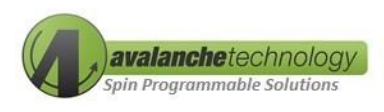

#### **4.4 APIs**

#### 4.4.1 SPI Write

| Purpose:   | API to write to P-SRAM                                                             |
|------------|------------------------------------------------------------------------------------|
| Arguments: | P-SRAM address (2-byte address; 3-byte address when THREEBYTEADDRESS is enabled)   |
|            | P-SRAM data: 2-byte data                                                           |
| Parameter: | unint32_t (address); unit16_t (write data)                                         |
| Return:    | None                                                                               |
| Usage:     | SPI_Write (0x0000, 0x55); Write 2-byte data 0x55 to P-SRAM starting address 0x0000 |

#### 4.4.2 SPI Read

| Purpose:   | API to read from P-SRAM device                                                                           |
|------------|----------------------------------------------------------------------------------------------------|
| Arguments: | P-SRAM address (2-byte address; 3-byte address when THREEBYTEADDRESS is enabled)                         |
|            | P-SRAM data: 2-byte data                                                                                 |
| Parameter: | unint32_t (address)                                                                                      |
| Return:    | None                                                                                                    |
| Usage:     | SPI_Read (0x0000); Read 2-byte data from P-SRAM starting address 0x0000, and assigns to variable 'value' |

#### 4.4.3 SPI Burst Write

| Purpose:   | API to burst-write to P-SRAM device                                                                                                    |
|------------|----------------------------------------------------------------------------------------------------|
| Arguments: | P-SRAM address (2-byte address; 3-byte address when THREEBYTEADDRESS is<br>enabled)<br>SPnvSRAM_wr_data_ptr (data buffer which needs to be written into P-SRAM)<br>Total_count (total number of words to write) |
| Parameter: | unint32_t (address);    unit16_t (write data);    unint32_t (total count)                                                                                                    |
| Return:    | None                                                                                                    |
| Usage:     | SPI_BurstWrite (0x0000, wr_buf, 16); Write 16 bytes of data from wr_buf to                                                                                                    |

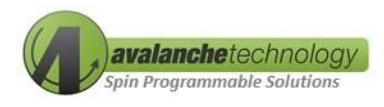

#### P-SRAM starting address 0x0000

#### 4.4.4 SPI Burst Read

| Purpose:   | API to burst-read to P-SRAM device                                                                                                    |
|------------|----------------------------------------------------------------------------------------------------|
| Arguments: | P-SRAM address (2-byte address; 3-byte address when THREEBYTEADDRESS is<br>enabled)<br>SPnvSRAM_rd_data_ptr (data buffer to hold the data being read from P-SRAM)<br>Total_count (total number of words to write) |
| Parameter: | unint32_t (address);    unit8_t (read_data_ptr);    unint32_t (total_count)                                                                                                    |
| Return:    | None                                                                                                    |
| Usage:     | SPI_BurstWrite (0x0000, rd_buf, 16); Read 16 bytes of data from P-SRAM starting address 0x0000                                                                                                    |

#### 4.4.5 SPI Status Register Write

| Purpose:   | API to write status register byte                                   |
|------------|---------------------------------------------------------------------|
| Arguments: | 1-byte status register data                                         |
| Return:    | None                                                                |
| Usage:     | SPI_Status_Reg_Write (0x00); Write one byte 0x00 to status register |

#### 4.4.6 SPI Status Register Read

| Purpose:   | API to read status register byte                                                                  |
|------------|---------------------------------------------------------------------------------------------------|
| Arguments: | 1-byte status register data                                                                       |
| Return:    | None                                                                                              |
| Usage:     | SPI_Status_Reg_Read (); Read one byte data from status register, and assigns to variable 'status' |

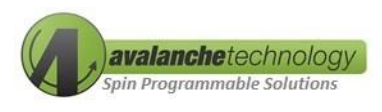

### Appendix A

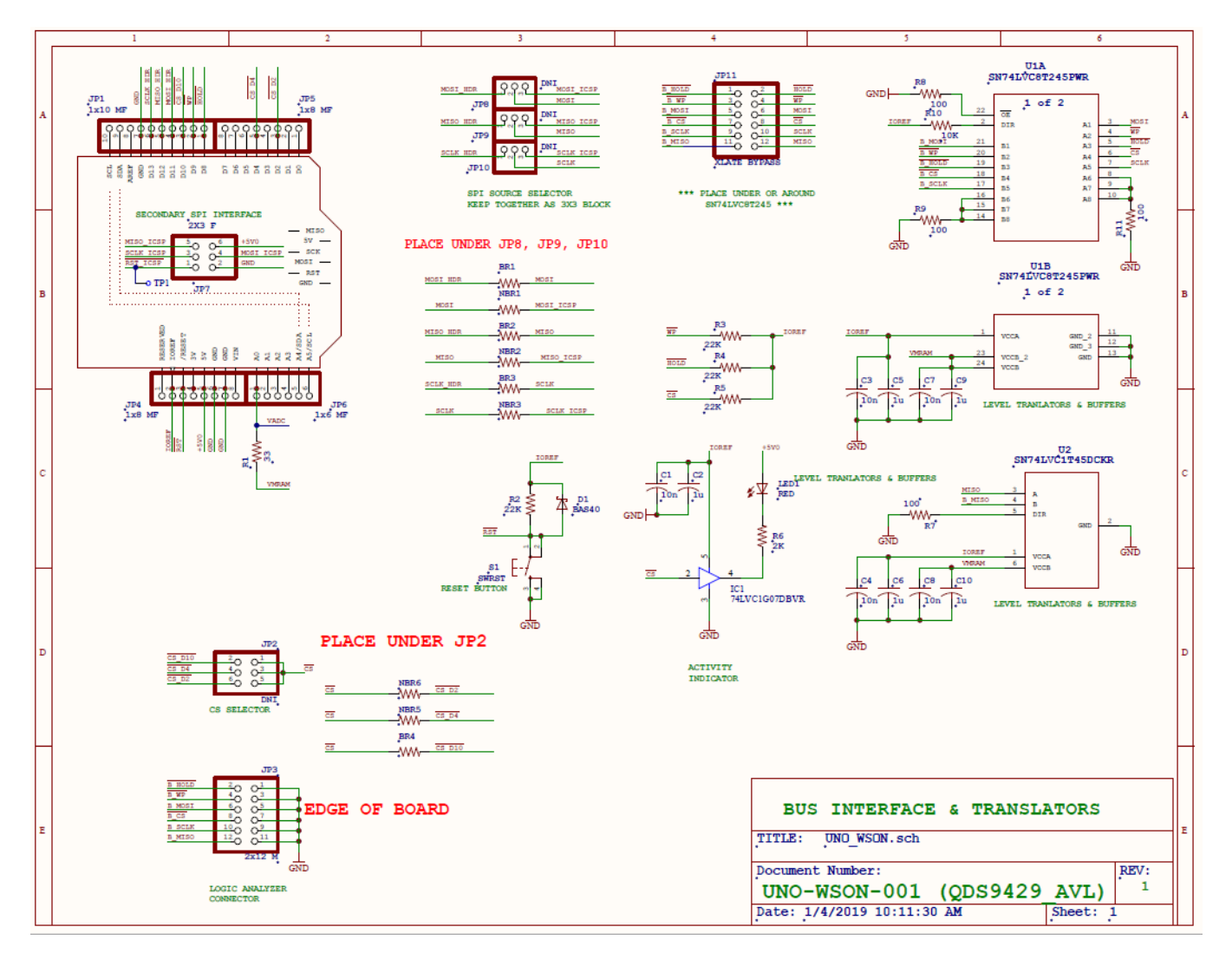

#### Figure 11: P-SRAM-ARDKIT01 – Schematic (sheet 1)

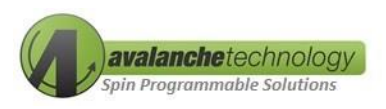

P-SRAM-ARDKIT01 – Schematic (sheet 2)

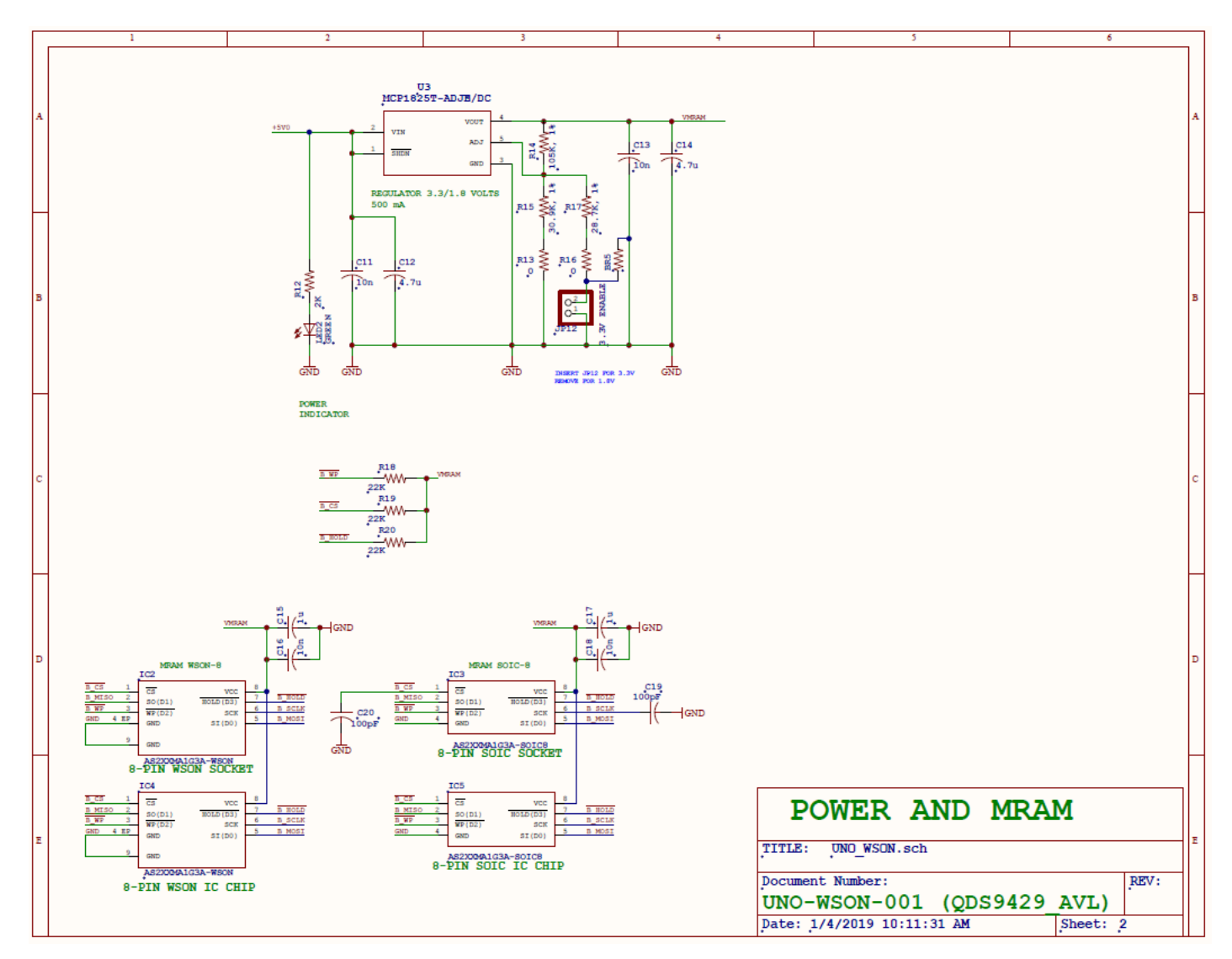

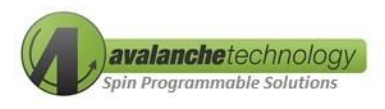

# **Appendix B**

#### Table 2: P-SRAM-ARDKIT01 – BOM

| Qty | Value                                                                | Part                                   |
|-----|----------------------------------------------------------------------|----------------------------------------|
| 9   | 10nF                                                                 | C1, C3, C4, C7, C8, C11, C13, C16, C18 |
| 7   | 1uF                                                                  | C2, C5, C6, C9, C10, C15, C17          |
| 2   | 4.7uF                                                                | C12, C14                               |
| 2   | 100pF                                                                | C19, C20                               |
| 1   | BAS40                                                                | D1                                     |
| 1   | SN74LVC1G07DBVR                                                      | IC1                                    |
| 1   | ASx016101-0010XxxWAx<br>ASx016204-0054XxxWAx<br>ASx016204-0108XxxWAx | IC2                                    |
| 1   | ASx016101-0010XxxSAx<br>ASx016204-0054XxxSAx<br>ASx016204-0108XxxSAx | IC3                                    |
| 1   | ASx016101-0010XxxWAx<br>ASx016204-0054XxxWAx<br>ASx016204-0108XxxWAx | IC4                                    |
| 1   | ASx016101-0010XxxSAx<br>ASx016204-0054XxxSAx<br>ASx016204-0108XxxSAx | IC5                                    |
| 1   | 1x10 MF                                                              | JP1                                    |
| 1   | DNI                                                                  | JP2                                    |
| 1   | 2x12 M                                                               | JP3                                    |
| 2   | 1x8 MF                                                               | JP4, JP5                               |
| 1   | 1x6 MF                                                               | JP6                                    |

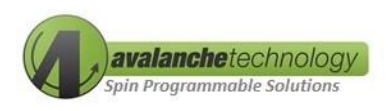

| Qty | Value              | Part                          |
|-----|--------------------|-------------------------------|
| 1   | 2x3 F              | JP7                           |
| 3   | DNI                | JP8, JP9, JP10                |
| 1   | 2x6 (XLATE BYPASS) | JP11                          |
| 1   | 1x2 (3.3V ENABLE)  | JP12                          |
| 1   | RED                | LED1                          |
| 1   | GREEN              | LED2                          |
| 1   | 33                 | R1                            |
| 7   | 22К                | R2, R3, R4, R5, R18, R19, R20 |
| 2   | 2К                 | R6, R12                       |
| 4   | 100                | R7, R8, R9, R11               |
| 1   | 10К                | R10                           |
| 2   | 0                  | R13,R16                       |
| 1   | 105K (1%)          | R14                           |
| 1   | 30.9K (1%)         | R15                           |
| 1   | 28.7K (1%)         | R17                           |
| 1   | SWRST              | S1                            |
| 1   | ТР                 | TP1                           |
| 1   | SN74LVC8T245PWR    | U1                            |
| 1   | SN74LVC1T45DCKR    | U2                            |
| 1   | MCP1825T-ADJE/DC   | U3                            |

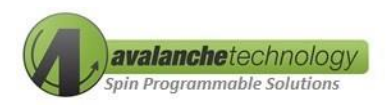

| Qty | Value      | Part                         |
|-----|------------|------------------------------|
| 4   | Bridge     | BR1, BR2, BR3, BR4           |
| 5   | Not Bridge | NBR1, NBR2, NBR3, NBR5, NBR6 |